# Performance Tuning and Analysis Tools

### Objective

Become familiar with tools integrated with PTP, to help enhance performance of parallel applications

### Contents

Overview of ETFw and Performance Tools

# PTP/External Tools Framework

formerly "Performance Tools Framework"

#### Goal:

- Reduce the "eclipse plumbing" necessary to integrate tools
- Provide integration for instrumentation, measurement, and analysis for a variety of performance tools
  - Dynamic Tool Definitions: Workflows & UI
  - Tools and tool workflows are specified in an XML file
  - Tools are selected and configured in the launch configuration window
  - Output is generated, managed and analyzed as specified in the workflow
  - One-click `launch' functionality
  - Support for development tools such as TAU, PPW and others.
  - Adding new tools is much easier than developing a full Eclipse plug-in

#### -<tool name="Valgrind">

- -<execute>
  - <utility command="bash" group="inbin"/>
- -<utility command="valgrind" group="valgrind">
- -<optionpane title="Valgrind" seperatewith=" ">
- <togoption label="Leak Check" optname="-leak-check=full" tooltin <togoption label="Show Reachable" optname="--show-reachable=y </optionpane>
- </utility>
- </execute>
- </tool>

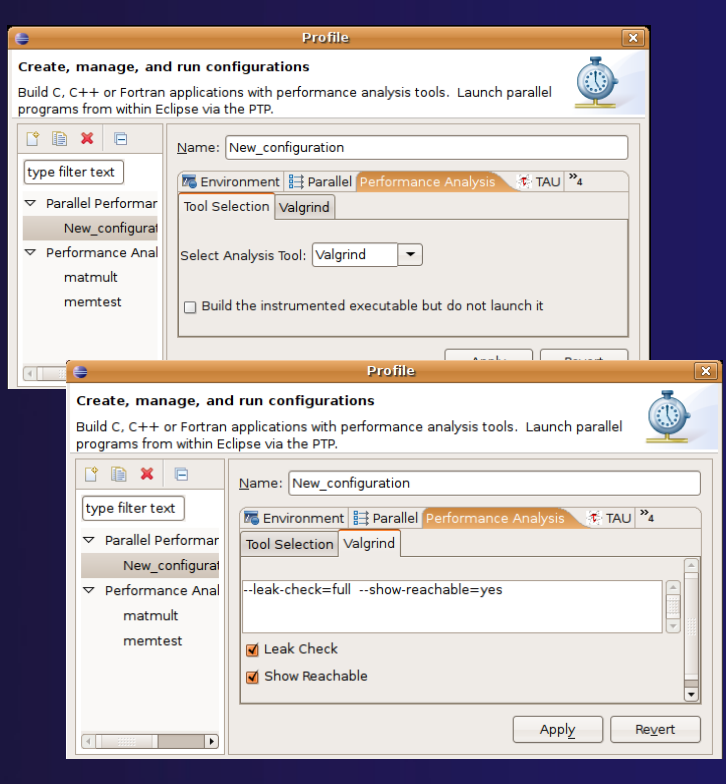

Performance and Analysis Tools

### SAX and JAXB Tool Definitions

Prior implementations of ETFW used a simple SAX based schema to define tool workflows

By default workflows now use the more powerful JAXB schema that defines PTP's resource manager

Legacy workflows can still be loaded by selecting the SAX parser in PTP options Window->Preferences-> Parallel Tools->External Tools

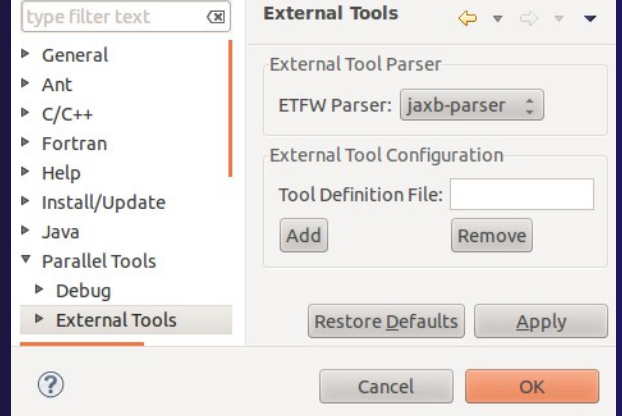

## Performance Tuning and Analysis Tools - TAU

### ✦ Objective

 Become familiar with tools integrated with PTP, to help enhance performance of parallel applications

### + Contents

Performance Tuning and external tools:

PTP External Tools Framework (ETFw), TAU Hands-on exercise using TAU with PTP

# TAU: Tuning and Analysis Utilities

- TAU is a performance evaluation tool
- It supports parallel profiling and tracing
  - Profiling shows you how much (total) time was spent in each routine
  - Tracing shows you when the events take place in each process along a timeline
- TAU uses a package called PDT (Performance Database Toolkit) for automatic instrumentation of the source code
- Profiling and tracing can measure time as well as hardware performance counters from your CPU (or GPU!)
- TAU can automatically instrument your source code (routines, loops, I/O, memory, phases, etc.)
- TAU runs on all HPC platforms and it is free (BSD style license)
- TAU has instrumentation, measurement and analysis tools
  - **paraprof** is TAU's 3D profile browser

### TAU Performance System Architecture

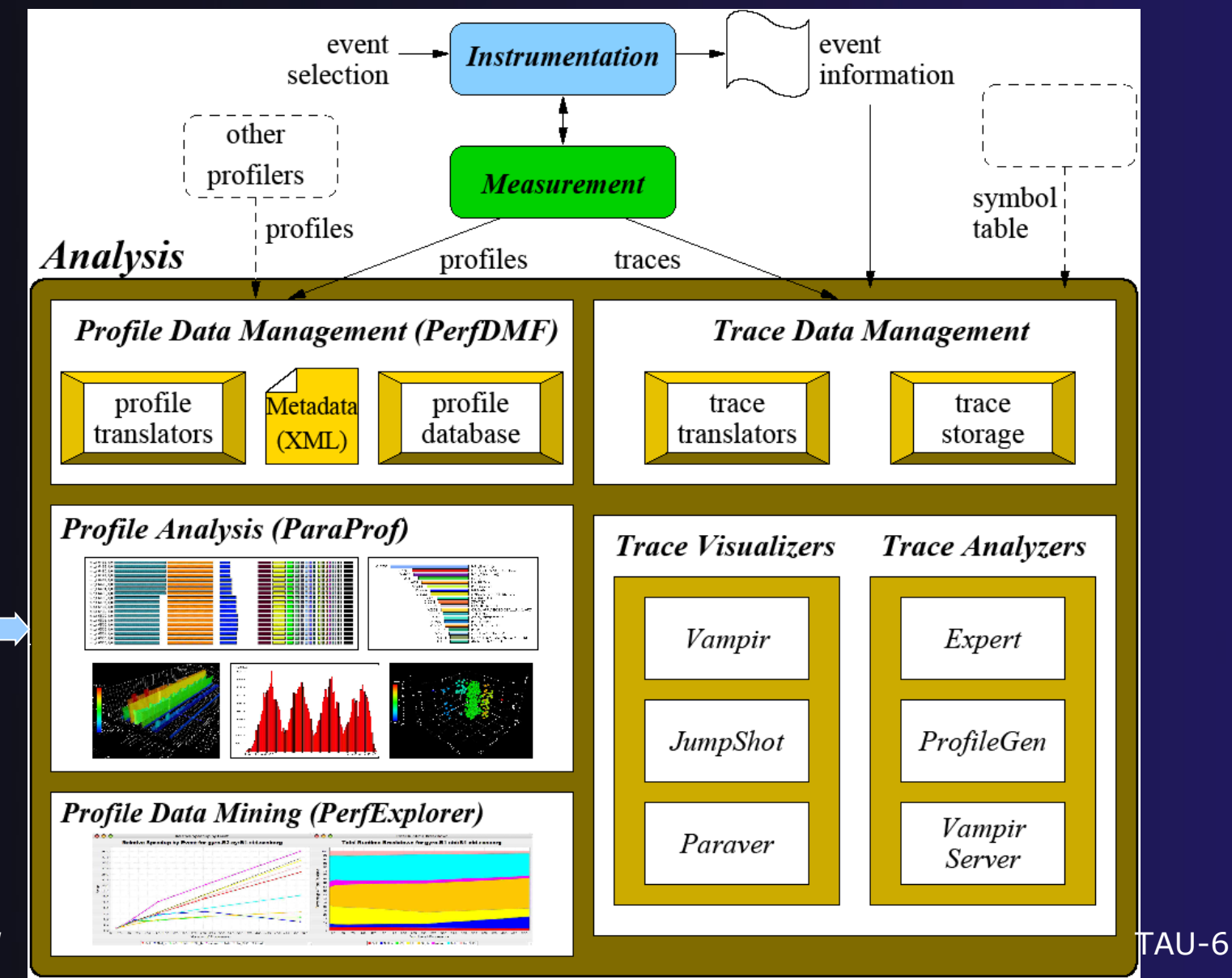

TAU Portal

TAU

# PTP TAU plug-ins

http://www.cs.uoregon.edu/research/tau

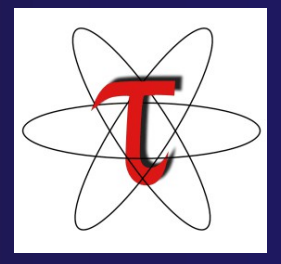

- TAU (Tuning and Analysis Utilities)
- First implementation of External Tools Framework (ETFw)
- Eclipse plug-ins wrap TAU functions, make them available from Eclipse
- Full GUI support for the TAU command line interface
- Performance analysis integrated with development environment

|                               |                                                                         |          | · · · · · · · · · · · · · · · · · · · |                                | PAPI Counters                                 |
|-------------------------------|-------------------------------------------------------------------------|----------|---------------------------------------|--------------------------------|-----------------------------------------------|
|                               |                                                                         |          |                                       | Sec                            |                                               |
|                               | 0. <i>B</i>                                                             | 200      | •                                     | Pro                            | Select the PAPI counters to use with TAU      |
| 6                             | prome                                                                   |          | Create, manage, and rur               | n configurations               | PAPI_L1_DCM                                   |
| Create, manage, and run       | configurations                                                          |          | Create a configuration to lau         | inch a program to be instrumen | PAPI_L1_ICM                                   |
| Create a configuration to lau | nch a program to be instrumented and profiled by TAU.                   | -        |                                       |                                | V PAPI_L2_DCM                                 |
|                               |                                                                         |          | 🗋 🗎 🗶 🗎 🐎                             | Name: ring (1)                 | PAPI_L2_ICM                                   |
|                               | Name: ing (1)                                                           | J        | type filter text                      |                                | PAPI_L1_TCM                                   |
| type niter text               | 🗈 Main 🚧 Arguments 🐻 Environment 🔠 Parallel 💽 Analysis 🔅 Debugger 🍡     |          |                                       | 🔄 Main 🕬 Arguments 🌆 E         | PAPI_L2_TCM                                   |
| C/C++ Local Applica           | Analysis Options Tau Compiler Selective Instrumentation Data Collection |          | C/C++ Local Applica                   | Analysis Options Tau Compi     | PAPI_CA_SHR                                   |
|                               |                                                                         |          | Parallel Application                  |                                | E PAPI_CA_CLN                                 |
| t matmult                     | W MPI                                                                   |          | ti matmult                            | MPI                            | PAPI_CA_ITV                                   |
| Et ring (1)                   | Calipath Profiling                                                      |          | 9 nng (1)                             | Calpath Profiling              | PAPI TLB IM                                   |
| testMPI                       | Phase Based Profiling                                                   |          | (∃ nng (2)                            | 🗃 Phase Based Profiling        | PAPI_L1_LDM                                   |
| a-+ con-+ 1                   | Memory Probling                                                         |          | i∃ testMPI                            | Memory Profiling               |                                               |
|                               |                                                                         |          |                                       | OPARI                          | Select All Deselect All Counter Descriptions  |
|                               | Depende                                                                 |          |                                       | OpenMP                         |                                               |
|                               | E Epilog                                                                |          |                                       | C Epilog                       | OK Cancel                                     |
|                               | U vamprirace                                                            |          |                                       | □ VampirTrace                  |                                               |
|                               | PAPI Select BAPI Counters Preset Counters O Native Counters             |          |                                       |                                |                                               |
|                               | 🗆 Perfib                                                                |          |                                       | Select PAPI                    | counters is preset counters invative counters |
|                               | Tace                                                                    |          |                                       | 🗆 Perflib                      |                                               |
|                               | Select Makefile: Makefile.tau-mpi-pdt                                   |          |                                       | 🗆 Trace                        |                                               |
|                               |                                                                         |          |                                       | Select Makefile: Makefile.tau  | -phase-multiplecounters-mpi-papi-pdt 🔹        |
|                               |                                                                         |          |                                       |                                |                                               |
| ×                             |                                                                         | <u>'</u> |                                       |                                |                                               |
| 0                             | Profile                                                                 |          | 1 D                                   |                                | Apply Meyert                                  |
|                               | E dine Croze                                                            |          |                                       |                                |                                               |
|                               |                                                                         |          | 0                                     |                                | Profile Close                                 |
|                               |                                                                         |          |                                       |                                |                                               |
|                               |                                                                         |          |                                       |                                |                                               |

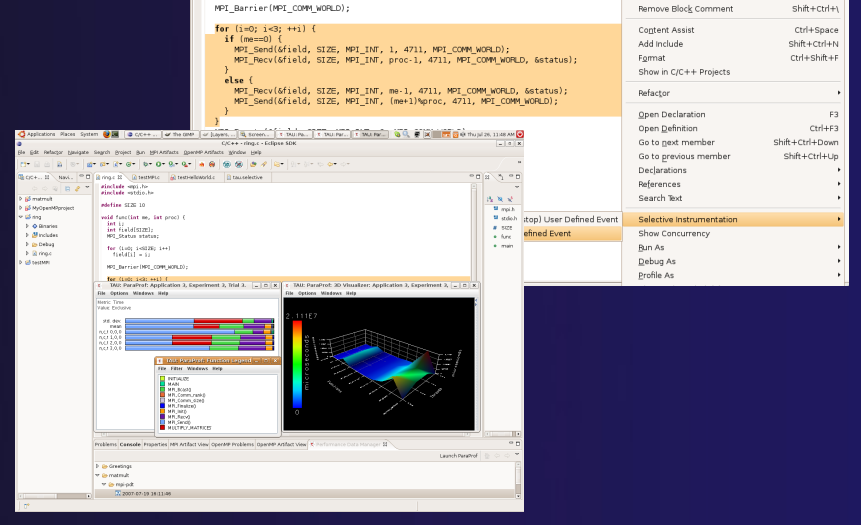

### **TAU Integration with PTP**

### TAU: Tuning and Analysis Utilities

- Performance data collection and analysis for HPC codes
- Numerous features
- Command line interface
- The TAU Workflow:
  - Instrumentation
  - Execution
  - + Analysis

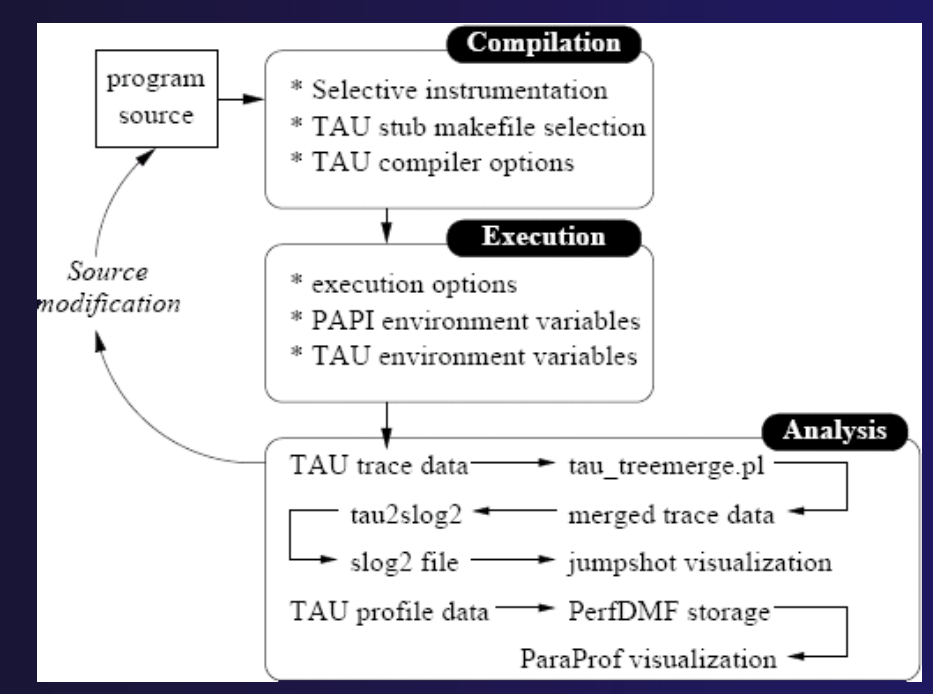

TAU-8

## **TAU PTP Installation**

- This tutorial assumes that the TAU extensions for PTP are installed – they are not included in the "Eclipse for Parallel Application Developers"
- The installation section (Module 1) shows how to install TAU and other features from the PTP update site – be sure TAU was selected

| Available S<br>Check the ite                                                                                                    | oftware<br>ems that you wish to install.                                                         |                            |  |  |  |  |  |
|----------------------------------------------------------------------------------------------------|--------------------------------------------------------------------------------------------------|----------------------------|--|--|--|--|--|
| Work with: http://download.eclipse.org/tools/ptp/updates/kepler  Add Find more software by working with the <u>"Available Software Sites"</u> preferences. |                                                                                                  |                            |  |  |  |  |  |
| type filter te                                                                                                    | type filter text                                                                                 |                            |  |  |  |  |  |
| Name                                                                                                    |                                                                                                  | Version                    |  |  |  |  |  |
| S PTF                                                                                                    | P External Tools Framework TAU Extension<br>P External Tools Framework TAU Extension for Fortran | 7.0.1.20130<br>7.0.1.20130 |  |  |  |  |  |

To confirm:

Help>Install New Software...

Select the link "What is already installed" at the bottom of the dialog

+You should see the TAU Extension

# Installing TAU Analysis Tools

- The TAU plugin can use ParaProf for visual analysis and TauDB for organization of profiles
- To install these utilities on Mac or Linux platforms:
  - Download (browser, curl or wget) tau.uoregon.edu/tautools.tgz
  - tar -zxf tautools.tgz
  - + cd tautools-2.22.2
  - + ./configure
  - Set path as shown (launch eclipse from this environment)
  - Run taudb\_configure and follow the instructions
- Java WebStart: tau.uoregon.edu/paraprof
- TAU Installation, downloads and instructions: tau.uoregon.edu

### Assumptions

### Obtain and install TAU\*

- Download at tau.uoregon.edu
- The website includes setup and user guides

### Set up the \$PATH on the remote machine\*

- For TAU you should be able to run 'which pprof' on a remote login and see a result from your TAU bin directory
- On trestles.sdsc.edu this is accomplished by loading the tau module in the environment manager for the build and launch configurations

### Include `eclipse.inc' in the makefile\*

- Create an empty eclipse.inc file in the same directory as the makefile
- Place `include eclipse.inc' in the makefile after regular compiler definitions
- ETFw will modify eclipse.inc to set CC/CXX/FC variables

**TAU-11** 

### Selective Instrumentation

- By default tau provides timing data for each subroutine of your application
- Selective instrumentation allows you to include/exclude code from analysis and control additional analysis features
  - Include/exclude source files or routines
  - Add timers and phases around routines or arbitrary code
  - Instrument loops
  - Note that some instrumentation features require the PDT
- Right click on calc.c, init.c, diag.c go to the Selective Instrumention option and select Instrument Loops
- Note the creation of tau.selective (refresh if needed)

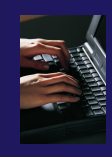

# **Begin Profile Configuration**

 The ETFw uses the same run configurations and resource managers as debugging/launching
 Click on the 'Run' menu or the right side of the Profile button

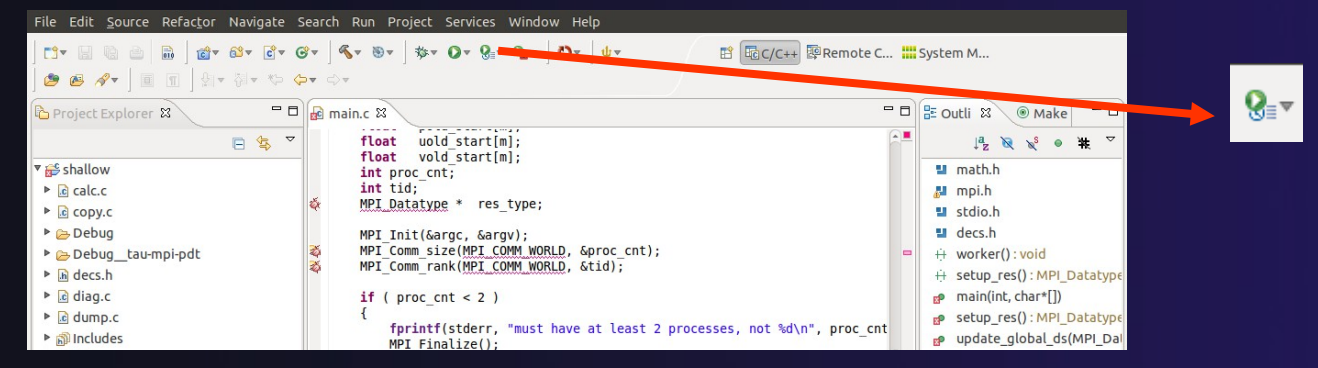

From the dropdown menu select 'Profile configurations...'

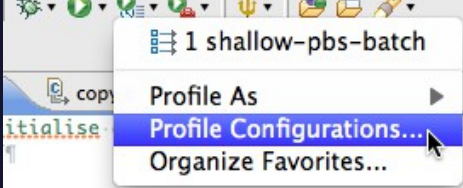

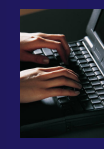

# Select Configuration

- Select the shallow configuration prepared earlier
- The Resource and Application configuration tabs require little or no modification
  - We are using the same resource manager and Torque settings
  - Since we are using a makefile project the application will be rebuilt in and run from the previously selected location

Performance Analysis tab is present in the **Profile Configurations** dialog

| Create, manage, and run co<br>[Performance Analysis]: No v                             | onfigurations<br>workflow selected.                                                                      |                      |                                                                              | ٥                                     |  |  |  |
|----------------------------------------------------------------------------------------|----------------------------------------------------------------------------------------------------|----------------------|------------------------------------------------------------------------------|---------------------------------------|--|--|--|
| 🗅 🗎 🗙 🕒 🐡 🗸                                                                            | Name: shallow-xsede13                                                                                    |                      |                                                                              |                                       |  |  |  |
| type filter text 🛛 🗷                                                                   | Resources Applicatio                                                                                     | n 🚧 Arguments 🚾 Envi | ironment 🏾 Performance Analysis 📼 Comm                                       | non Parametric Study                  |  |  |  |
| C C/C++ Application<br>► Launch Group<br>▼ ☵ Parallel Application<br>☵ shallow-xsede13 | Target System Configuration: (edu.sdsc.trestles.torque.batch  Connection Type Local  Remote trestles New |                      |                                                                              |                                       |  |  |  |
|                                                                                        | Basic Settings Advanced Settings Import Script                                                           |                      |                                                                              |                                       |  |  |  |
|                                                                                        | Name                                                                                                    | Value                | Description                                                                  |                                       |  |  |  |
|                                                                                        | Job Name:                                                                                                | ptp_job              | The name assigned to the job by the qsub o                                   | r qalter command.                     |  |  |  |
|                                                                                        | Account:                                                                                                 |                      | Account to which to charge this job.                                         |                                       |  |  |  |
|                                                                                        | Queue:                                                                                                   | shared ‡             | Designation of the queue to which to subm                                    | it the job.                           |  |  |  |
|                                                                                        | Number of nodes:                                                                                         | 1:ppn=5              | Number and/or type of nodes to be reserve<br>[usage hint] number_nodes:ppn=N | ed for exclusive use by the job.      |  |  |  |
|                                                                                        | Total Memory Needed:                                                                                     |                      | Maximum amount of memory used by all co                                      | oncurrent processes in the job.       |  |  |  |
|                                                                                        | Wallclock Time:                                                                                          | 00:30:00             | Maximum amount of real time during which                                     | the job can be in the running state ، |  |  |  |
|                                                                                        | MPI Command:                                                                                             | mpirun 0             | Which mpi command to use.                                                    |                                       |  |  |  |
|                                                                                        | MPI Number of Processes:                                                                                 | 5                    | the '-np' value [usually equals Nodes*ppn]                                   |                                       |  |  |  |
|                                                                                        | Export Environment:                                                                                      |                      | All variables in the qsub command's enviro                                   | nment are to be exported to the b     |  |  |  |
|                                                                                        | Modules to Load:                                                                                         | <u>C</u> onfigure    | Modules that will be loaded inside the job s                                 | cript.                                |  |  |  |
|                                                                                        | View Script View Configuration Restore Defaults                                                          |                      |                                                                              |                                       |  |  |  |
| Filter matched 4 of 4 items                                                            |                                                                                                    |                      |                                                                              | Apply Revert                          |  |  |  |
| (?)                                                                                    |                                                                                                    |                      |                                                                              | Close Profile                         |  |  |  |

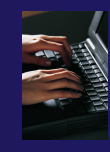

# Select Tool/Workflow

- Select the Performance Analysis tab and choose the TAU tool set in the 'Select Tool' dropdown box
  - Other tools may be available, either installed as plug-ins or loaded from workflow definition XML files
  - Configuration sub-panes appear depending on the selected tool

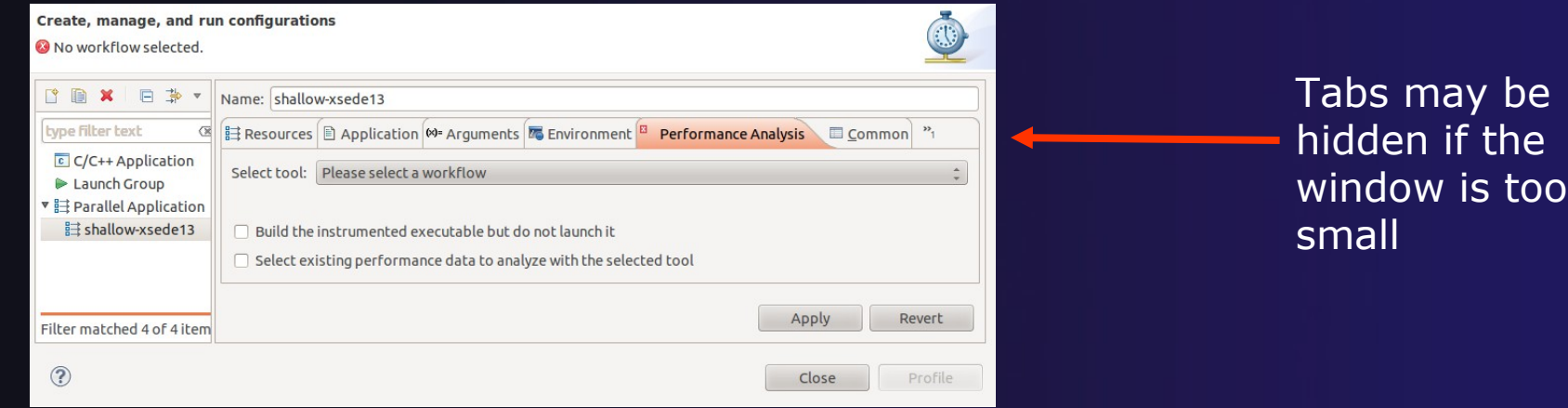

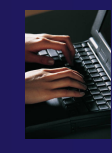

# Select TAU Configuration

### Choose the TAU Makefile tab

- All TAU configurations in remote installation are available
- Check MPI and PDT checkboxes to filter listed makefiles
- Make your selection in the Select Makefile: dropdown box
- Select Makefile.tau-mpi-pdt

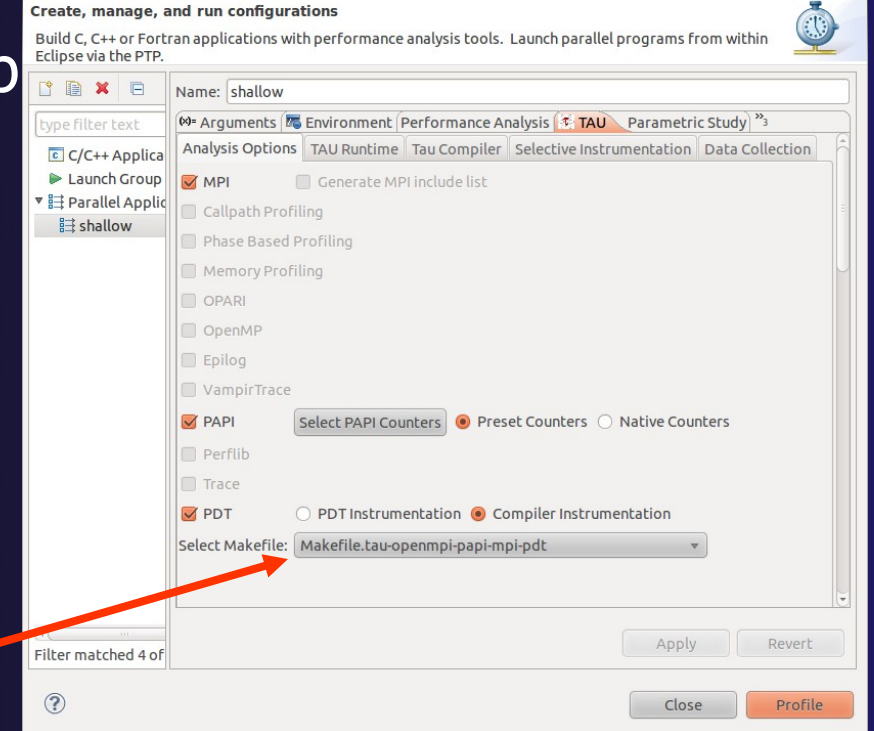

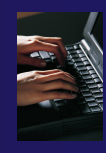

# Choose PAPI Hardware Counters

- When a PAPI-enabled TAU configuration is selected the PAPI Counter tool becomes available
  - Select the 'Select PAPI Counters' button to open the tool
  - Open the PRESET subtree
  - Select PAPI\_L1\_DCM (Data cache misses)
  - Scroll down to select PAPI\_FP\_INS (Floating point instructions)
  - Invalid selections are automatically excluded
  - ✦ Select OK

Not available on trestles.sdsc.edu

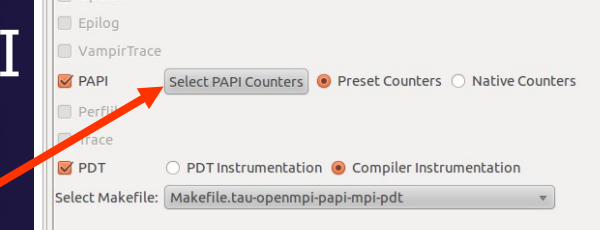

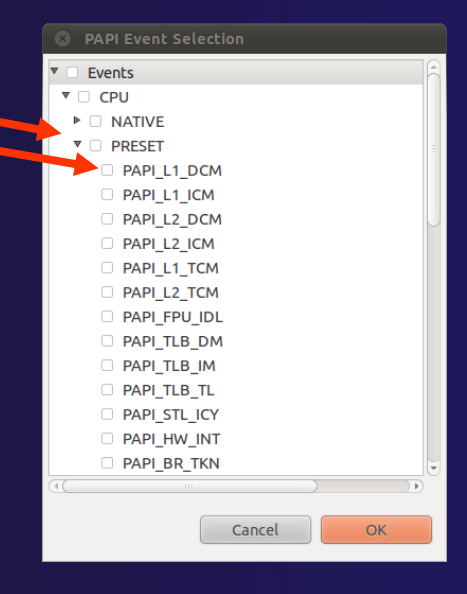

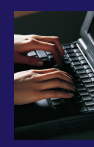

# **Compiler Options**

### TAU Compiler Options

- Set arguments to TAU compiler scripts
- Control instrumentation and compilation behavior
- Verbose shows activity of compiler wrapper
- KeepFiles retains instrumented source
- PreProcess handles C type ifdefs in fortran
- In the Selective Instrumentation tab select Internal then hit Apply
- Scroll to bottom of the Tau Compiler tab and activate TauSelectFile to use tau.selective

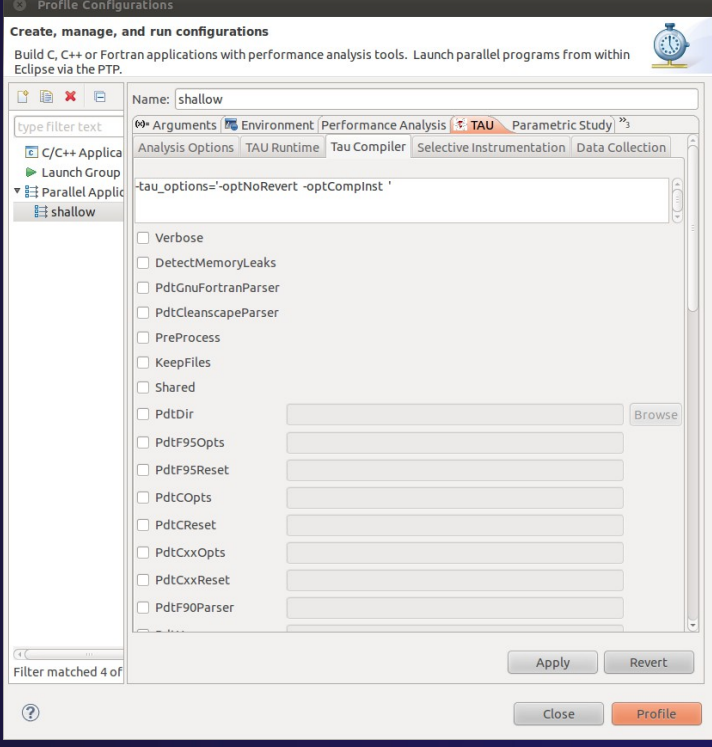

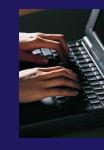

# **Runtime Options**

### TAU Runtime options

- Set environment variables used by TAU
- Control data collection behavior
- Verbose provides debugging info
- Callpath shows call stack placement of events
- Throttling reduces overhead
- Tracing generates execution timelines
- Set Profile Format to merged

#### Profile Configurations

| Name: shallow                  |                |                |                           |           |         |  |  |  |
|--------------------------------|----------------|----------------|---------------------------|-----------|---------|--|--|--|
| text 🛛 🕬 - Arguments 🖾 Environ | ment           | Performance Ar | nalysis 📧 TAU 🛛 Parametri | c Study " | 3       |  |  |  |
| Applica Analysis Options TAU R | untime         | Tau Compiler   | Selective Instrumentation | Data Col  | lection |  |  |  |
| Group<br>Applic Verbose Output | Verbose Output |                |                           |           |         |  |  |  |
| ow 👿 Enable Profiling          |                |                |                           |           |         |  |  |  |
| Profile Output Director        | гу .           |                |                           |           | Brows   |  |  |  |
| Profile Format                 |                |                |                           | v         |         |  |  |  |
| Callpath Profiling             |                |                |                           |           |         |  |  |  |
| Set Callpath Depth             |                |                |                           | \$        |         |  |  |  |
| Overhead Compensat             | on             |                |                           |           |         |  |  |  |
| Track Message                  |                |                |                           |           |         |  |  |  |
| Communication Matri            | ĸ              |                |                           |           |         |  |  |  |
| Senable Throttling             |                |                |                           |           |         |  |  |  |
| M Throttle Percall             | 0              |                |                           | \$        |         |  |  |  |
| Throttle Numcalls              | 0              |                |                           | \$        |         |  |  |  |
| Enable Tracing                 |                |                |                           |           |         |  |  |  |
| Trace Output Director          | у.             |                |                           |           | Brows   |  |  |  |
| Synchronize Clocks             |                |                |                           |           |         |  |  |  |
| Track Heap                     |                |                |                           |           |         |  |  |  |
| Track Headroom                 |                |                |                           |           |         |  |  |  |

Hover help

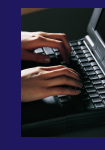

# Working with Profiles

- Profiles are uploaded to selected database
- A text summary may be printed to the console
- Profiles may be uploaded to the TAU Portal for viewing online
  - tau.nic.uoregon.edu
- Profiles may be copied to your workspace and loaded in ParaProf from the command line. Select Keep Profiles

| Analysis Options        | TAU Runtime    | Tau Compiler | Selective Instrumentation | Data Collection |  |  |  |  |  |
|-------------------------|----------------|--------------|---------------------------|-----------------|--|--|--|--|--|
| Select Database:        | Default        | ~            |                           |                 |  |  |  |  |  |
| 🛃 Keep profiles         |                |              |                           |                 |  |  |  |  |  |
| 🗹 Print Profile Summary |                |              |                           |                 |  |  |  |  |  |
| 👿 Upload profile        | data to TAU Po | ortal        |                           |                 |  |  |  |  |  |
|                         |                |              |                           |                 |  |  |  |  |  |

|                         | sole 🛿 🔳 Prop       | oerties 🕄 Probl         | ems 🖉 Tasks                 | •           | [                      | <b>} ∂ ⊡</b> ▼                               | <u></u> ∵ | ° 🗆 |
|-------------------------|---------------------|-------------------------|-----------------------------|-------------|------------------------|----------------------------------------------|-----------|-----|
| TAU Pro                 | TAU Profile Output  |                         |                             |             |                        |                                              |           |     |
| MULTI_                  | _GET_TIME_OF_DA     | YReading Prof:          | ile files in                | profile.*   |                        |                                              |           | Ê   |
| FUNCTI                  | ON SUMMARY (tot     | al):                    |                             |             |                        |                                              |           | в   |
| %Time                   | Exclusive<br>msec   | Inclusive<br>total msec | #Call                       | #Subrs      | Inclusive<br>usec/call | Name                                         |           |     |
| 100.0                   | 196                 | 16,797                  | 9                           | 9           | 1866428                | .TAU applicati                               | on        |     |
| 98.8                    | 56                  | 16,601                  | 9                           | 3662        | 1844640                | main                                         |           |     |
| 68.7                    | 11,538              | 11,538                  | 9                           | Θ           | 1282002                | <pre>MPI_Init()</pre>                        |           |     |
| 26.0                    | 204                 | 4,360                   | 8                           | 59684       | 545009                 | worker                                       |           |     |
| 9.5                     | 803                 | 1,602                   | 80000                       | 160000      | 20                     | neighbour_rece                               | ive       |     |
| 8.3                     | 789                 | 1,402                   | 80000                       | 160000      | 18                     | neighbour_send                               |           |     |
| 8.3                     | 234                 | 1,398                   | 8000                        | 64000       | 175                    | time_load                                    |           |     |
| 7.1                     | 1,188               | 1,188                   | 81968                       | 0           | 14                     | MPI_Recv()                                   |           |     |
| 6.5                     | 182                 | 1,085                   | 8000                        | 48000       | 136                    | calc_load                                    |           |     |
|                         |                     |                         |                             |             |                        | undate global                                | de        |     |
| TAU Portal URL:         |                     | https://tau             | https://tau.nic.uoregon.edu |             |                        |                                              | us        |     |
|                         |                     |                         |                             | IPI Isend() |                        |                                              |           |     |
| TALL Portal Username    |                     | e: wspear               | wspear                      |             |                        | acopy one to t                               | wo        |     |
| into i ortat oscinanic. |                     | . (nepsee               | habed                       |             |                        |                                              | ne        |     |
| TAU Portal Password:    |                     | d: [••••••              | ••••••                      |             |                        |                                              |           |     |
| Submit Login            |                     | Select a wo             | Select a workspace          |             |                        | <pre>:imetend IPI_Finalize() :etup_res</pre> |           |     |
| Select Workspace:       |                     | Testing                 | Testing 💌                   |             |                        |                                              | +/)       | •   |
|                         |                     |                         |                             |             |                        |                                              |           |     |
|                         |                     |                         |                             |             |                        |                                              |           |     |
|                         | Cancel Reset All OK |                         |                             |             |                        | TAU-2                                        | 0         |     |

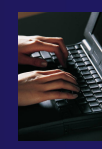

# Launch TAU Analysis

Once your TAU launch is configured select 'Profile'

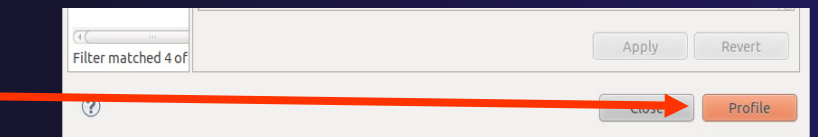

- Notice that the project rebuilds with TAU compiler commands
- The project will execute normally but TAU profiles will be generated
- TAU profiles will be processed as specified in the launch configuration.
- If you have a local profile database the run will show up in the Performance Data Management view
  - Double click the new entry to view in ParaProf
  - Right click on a function bar and select Show Source Code for source callback to Eclipse
     File Options Windows Help

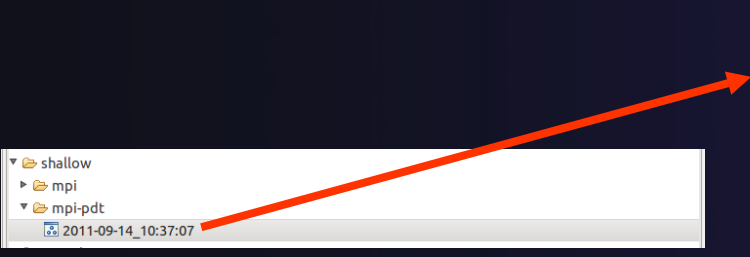

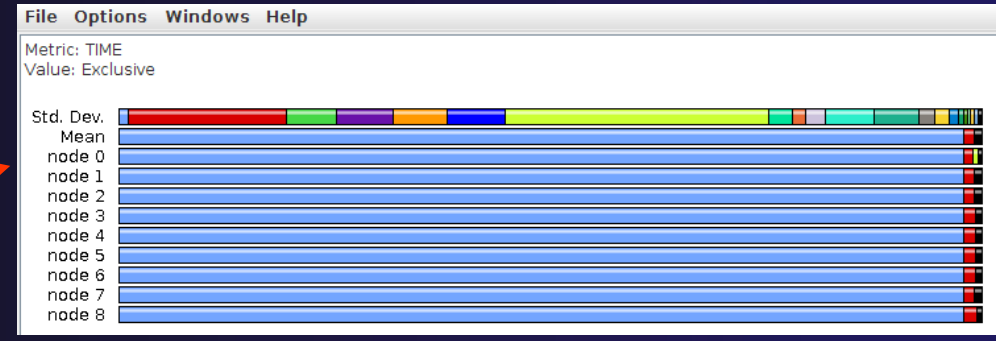

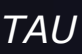

# Paraprof

 Use ParaProf for profile visualization to identify performance hotspots

- Inefficient sequential computation
- Communication overhead
- IO/Memory bottlenecks
- Load imbalance
- Suboptimal cache performance

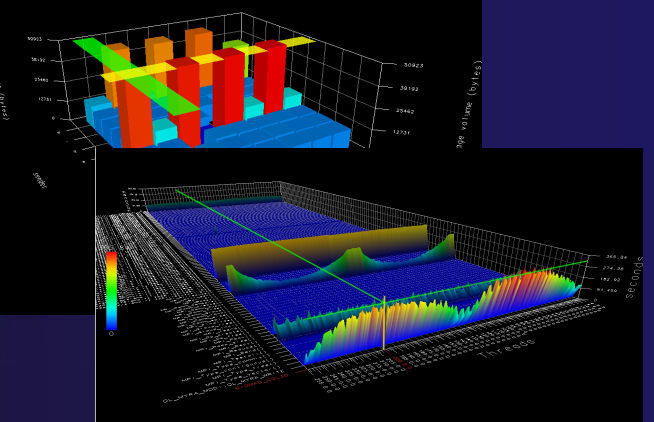

- Compare multiple trials in PerfExplorer to identify performance regressions and scaling issues
- To use ParaProf, install TAU from tau.uoregon.edu or use Java webstart from tau.uoregon.edu/paraprof

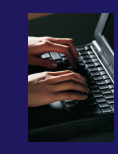

### Exercise

- Multi-Trial profile comparison
  - 1. Edit the shallow Makefile, adding -O3 to CFLAGS and FFLAGS
  - 2. Rerun the analysis (Run->Profile Configurations. Hit Profile)
  - **3.** A second trial, distinguished by a new timestamp, will be generated
    - It will appear in your Performance Data Manager view if a profile database is available
    - Also present in the Profile subdirectory of your project directory
    - If you do not see a Profile directory right click on your project and go to Synchronization->'Sync All Now'
  - Load the two trials in paraprof (on the command line: paraprof /path/to/tauprofile.xml)
  - 5. Open Windows->ParaProf Manager
  - 6. Expand your database down to reveal all trials
  - Right click on each trial and click 'Add Mean to Comparison Window' to visualize the two trials side by side